## Windows10 ネットワーク設定をプライベートネット ワークに変更する方法について

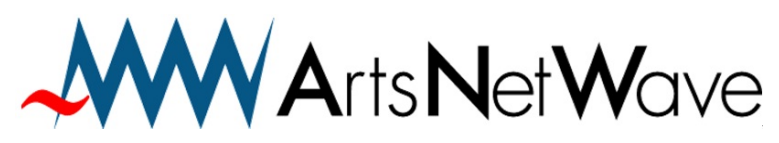

株式会社アーツネットウェーブ URL:https://www.anw.jp/ MAIL:vpn@anw.jp

Ver210112

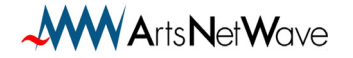

① 画面左下の「Windows」アイコンをクリックします。

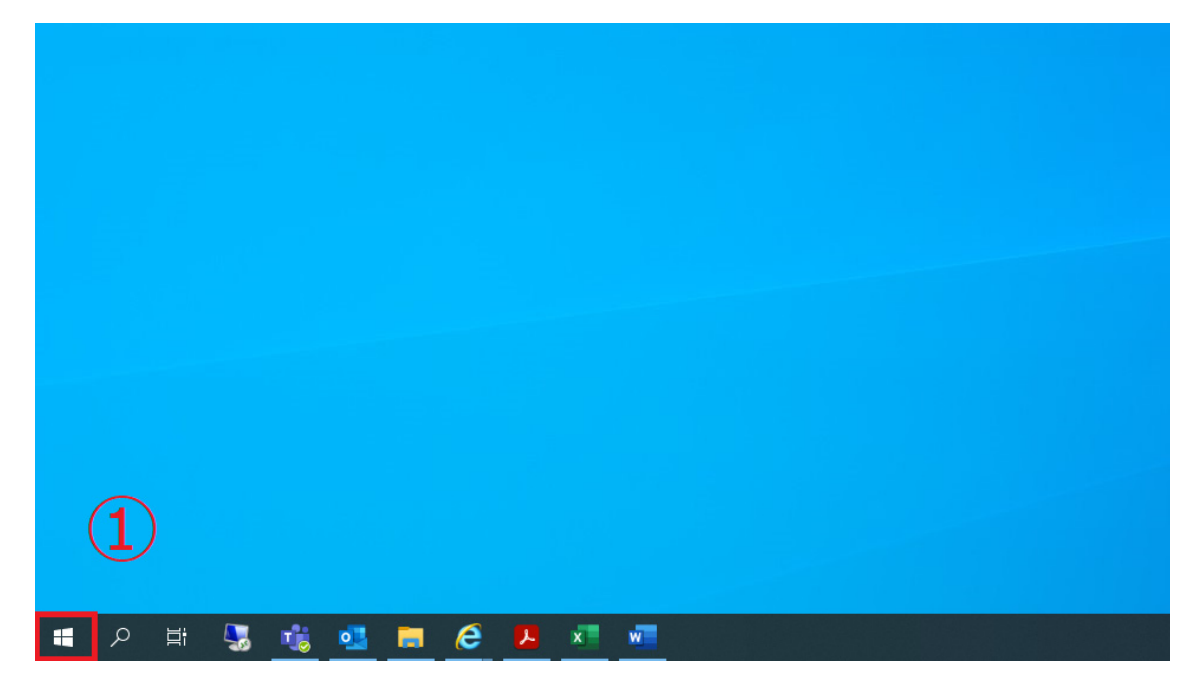

② スタートメニューが開くので「設定」のアイコンをクリックします。

| ≡          |            |                            | 仕事効率( | Ł |   |                       |   |
|------------|------------|----------------------------|-------|---|---|-----------------------|---|
|            | $\bigcirc$ | 3D ビューアー                   | •     |   |   |                       |   |
|            | A          |                            |       |   | - | -                     |   |
|            | A          | Access                     |       | Ø |   | <b>™</b> <sub>₽</sub> | 4 |
|            | ۶          | Acrobat Reader DC          |       |   |   |                       |   |
|            | в          |                            |       |   |   |                       |   |
|            |            | Brother P-touch ~          |       |   |   |                       |   |
|            |            | BUFFALO ~                  |       |   |   |                       |   |
|            | с          |                            |       |   |   |                       |   |
|            |            | Calendar                   |       |   |   |                       |   |
|            | 0          | Cortana                    |       |   |   |                       |   |
| 8          |            |                            |       |   |   |                       |   |
| <b>F</b> h |            | ESET ~                     |       |   |   |                       |   |
|            | x          | Excel                      |       |   |   |                       |   |
| 2          |            |                            |       |   |   |                       |   |
| ŵ          |            | Fuji Xerox 🗸 🗸             |       |   |   |                       |   |
| Ф          | ۲          | Fuji Xerox Print Extension |       |   |   |                       |   |
|            | с<br>О     | Hi 🖫 🐝 💶 🧰                 | e     | x | w | ø                     |   |

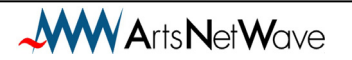

| 定       |     |                                          |              |                                     |   | :                                  |  |
|---------|-----|------------------------------------------|--------------|-------------------------------------|---|------------------------------------|--|
|         |     |                                          | ١            | Vindows の設定                         |   |                                    |  |
|         |     |                                          | 設定の検索        |                                     | Q |                                    |  |
|         |     |                                          |              |                                     |   |                                    |  |
| 3       | 旦   | <b>システム</b><br>ディスプレイ、サウンド、通知、電          |              | デ <b>バイス</b><br>Bluetooth、ブリンター、マウス |   | 電話<br>Android, iPhone のリンク         |  |
| وو<br>ا |     |                                          | ٦.           | a i 11*0.m                          |   |                                    |  |
|         | ⊕   | ネットノーフとイノラーネット<br>Wi-Fi、機内モード、VPN        | Ľ <b>₹</b> 1 | 国人用政定<br>背景、ロック画画、色                 | E | アンタンストール、既定信、オブション<br>の発症          |  |
|         | Q   | アカウント                                    | ę.           | 時刻と言語                               |   | <i>Ÿ-Ц</i>                         |  |
|         | ( ) | アカウント、メール、同期、職場。<br>族                    | * A7         | 會實認識、地域、日付                          | 0 | Xbox Game Bar, キャプチャ、配<br>信、ゲームモード |  |
|         | Ģ   | 簡単操作<br>ナレーター、拡大鏡、ハイコントラ                 |              | 検索<br>マイファイル、アクセス許可の検索              | A | <b>プライバシー</b><br>場所、カメラ、マイク        |  |
|         |     |                                          |              |                                     |   |                                    |  |
|         | C   | 更新とセキュリティ<br>Windows Update、回復、パッ<br>アップ | 9            |                                     |   |                                    |  |
|         |     |                                          |              |                                     |   |                                    |  |
|         |     |                                          |              |                                     |   |                                    |  |
|         |     |                                          |              |                                     |   |                                    |  |
|         |     |                                          |              |                                     |   |                                    |  |
|         |     |                                          |              |                                     |   |                                    |  |
|         |     | EN CONTRACTOR                            |              |                                     |   |                                    |  |
| م       | ₿i  | S 🍓 💶                                    | <b>i</b> é   | × 💌 💌                               |   |                                    |  |

③「Windows の設定」が開くので「ネットワークとインターネット」をクリックします。

④「状態」が開くので

LAN 接続の場合は「イーサネット」を、Wi-Fi 接続の場合は「Wi-Fi」クリックします。

| < 82<br>€        |                                                                          | ← 股定               |                                                    |  |  |
|------------------|--------------------------------------------------------------------------|--------------------|----------------------------------------------------|--|--|
| 命 市-ム            | 状態                                                                       | ふ ホーム              | 状態                                                 |  |  |
| 設定の検索            | ネットワークの状態                                                                | 設定の検索の             | ネットワークの状態                                          |  |  |
| ネットワークとインターネット   |                                                                          | ネットワークとインターネット     | $\Box = \epsilon = \Phi$                           |  |  |
| ⊕ ## <b>4</b>    | 〇〇〇〇〇〇〇〇〇〇〇〇〇〇〇〇〇〇〇〇〇〇〇〇〇〇〇〇〇〇〇〇〇〇〇〇                                     |                    | 7511-1-1-191-19                                    |  |  |
| 🖉 Wi-Fi          | インターネットに接続されています。                                                        | <i>i</i> ∕i∉ Wi-Fi | インターネットに接続されています 制限はきのデータ通信プラッキお曲いの場合は、2のネットワークを従分 |  |  |
| 🔛 イーサネット         | ■)成刊2007-75回目727との定いの場合は、CUATF772と位置可認<br>会接続に設定するか、またはその他のプロパティを変更できます。 | 記 イーサネット           | 制課金接続に設定するか、またはその他のプロパティを変更できます。                   |  |  |
| ๑ 9イヤルアップ        | <b>行</b><br>過去 30 日から                                                    | 命 ダイヤルアップ          | Wi-Fi 1.53 GB 1.53 GB 1.53 GB                      |  |  |
| 989 VPN          | プロパティ データ使用状況                                                            | % VPN              | プロパティ データ使用状況                                      |  |  |
| ⊸ 機内モード          | ▲ 利用できるネットワークの表示                                                         | ゆ 機内モ−ド            | ◆ 利用できる太ットワークの表示                                   |  |  |
| (y) モバイル ホットスポット | ■ ■の接続オプションを表示します。                                                       | 《り》 モバイル ホットスポット   | 同国の接続オブションを表示します。                                  |  |  |
| 70+>             | ネットワークの詳細設定                                                              | プロキシ               | ネットワークの詳細設定                                        |  |  |
|                  | アダブターのオブションを変更する<br>ネットワークアダブターを表示して接続設定を変更します。                          |                    | アダブターのオブションを変更する<br>ネットワーフ アダブターを表示して接続設定を変更します。   |  |  |
|                  | ネットワークと共有センター<br>接続先のネットワークについて、共有するものを指定します。                            |                    | ネットワークと共有センター<br>環境先のネットワークについて、共有するものを指定します       |  |  |

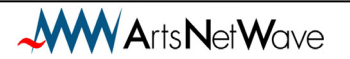

⑤ それぞれ「イーサネット」「Wi-Fi」が開くので
 「接続済みと表示されているアダプタ」をクリックします。

※現在接続しているアダプタは「接続済み」と表示されます

| ← 設定             |                          |                  |                                                                           |
|------------------|--------------------------|------------------|---------------------------------------------------------------------------|
| ☆ ホーム            | イーサネット                   | ← 股定             |                                                                           |
| 設定の検索の           |                          | 命 ホーム            | Wi-Fi                                                                     |
| ネットワークとインターネット   |                          | 設定の検索            | Wi-Fi                                                                     |
| ● 状態             | 下土 未接続                   | ネットワークとインターネット   |                                                                           |
| // Wi-Fi         | <b>聖</b> 接該演み            | ● 状態             | 後続済み、セキュリティ保護あり     (5)                                                   |
| 聖 イーサネット         |                          | // Wi-Fi         | ハードウェアのプロパティ                                                              |
| 🕿 ต่างมหาว       | 関連設定<br>アダプターのオプションを変更する | 記 イーサネット         | 既知のネットワークの管理                                                              |
| 98º VPN          | 共有の詳細オブションを変更する          |                  | Hotspot 2.0 ネットワーク                                                        |
| 心 機内モード          | ネットワークと共有センター            | % VPN            | Hotspot 2.0 ネットワークを使用すると、公共の Wi-Fi スポットに接続する際                             |
|                  | Windows ファイアウォール         | ⊸ 機内モード          | の女全性が高よりよす。空港、ホテル、カノエなどの公共の場所で利用できる<br>場合があります。                           |
| ペリッ モハイル ホットスホット |                          | (1) モバイル ホットスポット | 接続するためにオンライン サインアップを使う                                                    |
| ① プロキシ           | Web のヘルプ                 | ⊕ プロキシ           | オン                                                                        |
|                  | ネットワーク接続の問題のトラブルシューティング  |                  | このオプションをオンにして Hotspot 2.0 ネットワークを選択すると、オンライン<br>接続に利用できるプロバイダーの一覧が表示されます。 |

⑥「ネットワーク」が開くので「ネットワークプロファイル」を「プライベート」に切り替えます。

| ← 設定                                                                                                    |
|----------------------------------------------------------------------------------------------------|
| 命 ネットワーク                                                                                                    |
| ネットワーク プロファイル                                                                                                    |
| <ul> <li>ノブリック<br/>お使いの PC は、ネットワーク上のその他のデバイスから隠され、ブリンターやファイル<br/>の共有に使用できません。</li> <li>● プライベート</li> <li>ホームネットワークまたは社内ネットワークなど、信頼するネットワーク向け。お使いの<br/>PC は発見可能になり、設定した場合はブリンターやファイルの共有に利用できま<br/>す。</li> </ul> |
| ノアイアウォールとセキュリティ設定の構成<br>従量制課金接続                                                                                                    |
| 制限付きのデータ通信ブランを使っていて、データの使用量をより細かく制御したい<br>場合は、この接続を従量制課金接続に設定してください。アブリによっては、この<br>ネットワークへの接続時に動作が変わり、データ使用量を減らすことができる場合が<br>あります。                                                                              |
| 従量制課金接続として設定する                                                                                                    |
| € 17                                                                                                    |
| データ通信量の上限を設定すると、上限を超えないように従量制課金接続が設定<br>されます。                                                                                                    |
| このネットワーク上のデータ使用量を制御するためのデータ通信量上限を設定する                                                                                                    |

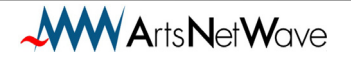

Windows10 ネットワーク設定をプライベートネットワークに変更する方法について

2021年1月版

発行:株式会社アーツネットウェーブ

Copyright © ArtsNetWave All Rights Reserved

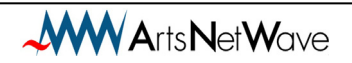